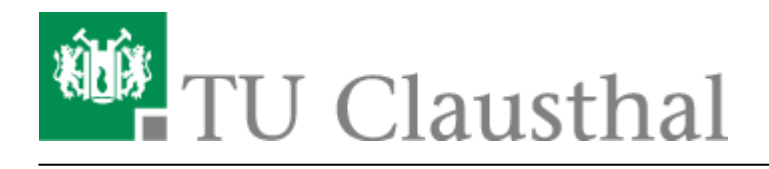

Artikeldatum: 10:29 27. April 2020 Seite: 1/7 Camtasia

# Camtasia

## Informationen zur Software

Mit Camtasia lässt sich unter Windows (Windows 7, 8.1 und 10) oder MacOS eine Bildschirmaufnahme erstellen, vertonen, bearbeiten und veröffentlichen. Camtasia stellt Ihnen dabei alle Werkzeuge zur Verfügung, die für das Erstellen eines Lehrvideos nötig sind. Neben der Aufzeichnung von PowerPoint Präsentationen können Sie auch die Bedienung einer Software oder die Bearbeitung von Übungen am PC erklären.

#### **Beispiele (aus Clausthaler Produktion):**

- Lehrvideos zur Kosten- und Leistungsrechnung
- Einführung in Matlab

# Lizenz

Das Rechenzentrum hat eine Campus-Lizenz beschafft, die alle Dozenten und Mitarbeiter der TU Clausthal kostenfrei nutzen können.

Wenden Sie sich bitte per E-Mail an support@rz.tu-clausthal.de um den Lizenzschlüssel zu erhalten.

# Anleitung zur Nutzung

Unter dem Youtube-Kanal TechSmith Germany finden Sie ausführliche Video-Tutorials wie Sie mit Camtasia Projekte erstellen.

Die vollständige deutsche Tutorial-Serie finden Sie hier Camtasia Video-Tutorials.

### Hardware-Empfehlungen

• Zur Vertonung von Videos benötigen Sie ein Headset oder ein Podcast-Mikrofon. Mikrofone, die in Notebooks oder Webcams eingebaut sind, nehmen zu viele Umgebungs- und Störgeräusche auf, und sind daher für längere Aufnahmen ungeeignet. Das Rechenzentrum kann - sofern lieferbar - passende Headsets beschaffen. Bitte wenden Sie sich an support@rz.tu-clausthal.de

• Falls Sie zu der Bildschirmaufnahme auch ein Video von sich aufnehmen möchten, benötigen Sie zusätzlich eine Webcam. Aktuell gibt es aber Lieferengpässe, so dass das Rechenzentrum nur begrenzt unterstützen kann.

# Projekte erstellen und exportieren

Bevor Sie nun ein Projekt bearbeiten und erstellen, überprüfen Sie unter den *Projekteinstellungen* das Ihr Projekt im Format *1080p HD (1920×1080)* angelegt wird für 16:9. Falls Sie Ihr Video in 4:3 aufnehmen möchten wählen Sie 1024×768

| Dater Destroation And                                                                                                    | bern Anscht Weitergeben Mit               |                                                                                        |                                                                                                    |                                                              |                                                                                      |                                                                                                    |
|----------------------------------------------------------------------------------------------------|-------------------------------------------|----------------------------------------------------------------------------------------|----------------------------------------------------------------------------------------------------|--------------------------------------------------------------|--------------------------------------------------------------------------------------|----------------------------------------------------------------------------------------------------|
| Neues Projekt                                                                                                    | Stop                                      | N                                                                                      |                                                                                                    | 🚺 🐲 🕇 100% 🗸 👻                                               |                                                                                      | 🔹 🖞 Weltergeben                                                                                                    |
| Zulatzt collineir                                                                                                    | sinite                                    | vahi                                                                                   |                                                                                                    |                                                              |                                                                                      |                                                                                                    |
| Spokhem                                                                                                    | Short                                     | 5                                                                                      |                                                                                                    |                                                              |                                                                                      |                                                                                                    |
| Speichern unter                                                                                                    |                                           |                                                                                        |                                                                                                    |                                                              |                                                                                      |                                                                                                    |
| Importieren                                                                                                    |                                           |                                                                                        |                                                                                                    |                                                              |                                                                                      |                                                                                                    |
| Exportieren                                                                                                    |                                           | *) splash-intro.mp4                                                                    |                                                                                                    |                                                              |                                                                                      |                                                                                                    |
| Projekteinstellungen.                                                                                                    |                                           |                                                                                        |                                                                                                    |                                                              |                                                                                      |                                                                                                    |
| Angemeidet als hueb                                                                                                    | bnenØvz.tu-clausthal.die                  |                                                                                        |                                                                                                    |                                                              |                                                                                      |                                                                                                    |
| Neue Aufnahme                                                                                                    | Stop4                                     | •                                                                                      |                                                                                                    |                                                              |                                                                                      |                                                                                                    |
| Schemes verwellen                                                                                                    |                                           |                                                                                        |                                                                                                    |                                                              |                                                                                      |                                                                                                    |
| Bibłothek                                                                                                    |                                           |                                                                                        |                                                                                                    |                                                              |                                                                                      |                                                                                                    |
| Geräterahmen entfen                                                                                                    |                                           |                                                                                        |                                                                                                    |                                                              |                                                                                      |                                                                                                    |
| Stapelproduktion                                                                                                    |                                           |                                                                                        |                                                                                                    |                                                              |                                                                                      |                                                                                                    |
| Beenden                                                                                                    |                                           |                                                                                        |                                                                                                    |                                                              |                                                                                      |                                                                                                    |
| D Automation                                                                                                    |                                           |                                                                                        |                                                                                                    |                                                              |                                                                                      |                                                                                                    |
| Audioeffekte                                                                                                    |                                           |                                                                                        |                                                                                                    |                                                              |                                                                                      |                                                                                                    |
| Visuelle Effekte                                                                                                    |                                           |                                                                                        |                                                                                                    |                                                              |                                                                                      |                                                                                                    |
|                                                                                                    |                                           |                                                                                        |                                                                                                    |                                                              |                                                                                      |                                                                                                    |
| 🗣 Interaktivität                                                                                                    |                                           |                                                                                        |                                                                                                    |                                                              |                                                                                      |                                                                                                    |
| CC Untersted                                                                                                    |                                           |                                                                                        |                                                                                                    |                                                              |                                                                                      |                                                                                                    |
| Cite Uniterates                                                                                                    |                                           |                                                                                        |                                                                                                    |                                                              |                                                                                      |                                                                                                    |
|                                                                                                    |                                           |                                                                                        |                                                                                                    |                                                              |                                                                                      |                                                                                                    |
|                                                                                                    |                                           |                                                                                        | a 🗈 🔊                                                                                                    |                                                              | 00:00 / 03:17 30/ps                                                                  | Derscheften                                                                                                    |
|                                                                                                    |                                           |                                                                                        |                                                                                                    |                                                              |                                                                                      |                                                                                                    |
| ちぐる国際に                                                                                                    | i i q•                                    |                                                                                        |                                                                                                    |                                                              |                                                                                      |                                                                                                    |
| +                                                                                                    |                                           |                                                                                        |                                                                                                    | and and and and and and and and and a                        | արորությունությունություն                                                            | alimetro freedon freedon freed |
| - D.00.00                                                                                                    | 0.00.15,00                                | 0.00.30,00                                                                             | 0.00045/00 0.0100/00 0.01                                                                                      | 15,00 0.0130,00 0.0145,00                                    | 0.0220,00 0.0295,00 0.0230,00 0.024                                                  | 5,00 00100,00 0015,00                                                                                                    |
|                                                                                                    |                                           |                                                                                        |                                                                                                    |                                                              |                                                                                      |                                                                                                    |
|                                                                                                    |                                           |                                                                                        |                                                                                                    |                                                              |                                                                                      |                                                                                                    |
|                                                                                                    |                                           |                                                                                        |                                                                                                    |                                                              |                                                                                      |                                                                                                    |
| Spur 3                                                                                                    | -                                         |                                                                                        |                                                                                                    |                                                              | Jetat die 📻                                                                          |                                                                                                    |
|                                                                                                    |                                           |                                                                                        |                                                                                                    |                                                              |                                                                                      |                                                                                                    |
| Spur 2                                                                                                    | gsp-video                                 |                                                                                        |                                                                                                    |                                                              |                                                                                      |                                                                                                    |
| · · · · ·                                                                                                    | The later and the later                   | يتر يتبدؤ السليم يحط فالتا                                                             | and a state and a second state of the second second second second second second second second second second se | ومحفظك وبلابر شيخر ومشاهيك عز                                | والمالية والمراجع والمراجع والمتوارية والمتحاصية والمراجع والمراجع والمراجع والمراجع | ters where Ministration to                                                                                                    |
| 0                                                                                                    |                                           |                                                                                        |                                                                                                    |                                                              |                                                                                      |                                                                                                    |
| Spur1 fired                                                                                                    | fly firefly                               |                                                                                        |                                                                                                    | firefly                                                      |                                                                                      |                                                                                                    |
| Spur 1 fired                                                                                                    | fly firefly                               |                                                                                        |                                                                                                    | firefly                                                      |                                                                                      |                                                                                                    |
| Spur 1 fired                                                                                                    | fly firefly                               |                                                                                        |                                                                                                    | firefly                                                      | _                                                                                    |                                                                                                    |
| Spur 1 fired                                                                                                    | fly firefly                               |                                                                                        |                                                                                                    | firefly                                                      |                                                                                      |                                                                                                    |
| Spur 1 fired                                                                                                    | fly firefly                               |                                                                                        |                                                                                                    | firefly                                                      |                                                                                      |                                                                                                    |
| Spur 1 fired                                                                                                    | ny firefly                                | Proie                                                                                  | ekteinstellungen                                                                                               | firefly                                                      |                                                                                      |                                                                                                    |
| Spur 1 fired                                                                                                    | ny fireny                                 | Proje                                                                                  | ekteinstellungen                                                                                               | nreny X                                                      |                                                                                      |                                                                                                    |
| Sport fired                                                                                                    | fly firefly                               | Proje                                                                                  | ekteinstellungen                                                                                               | nreny X                                                      |                                                                                      |                                                                                                    |
| Spor 1 fired                                                                                                    | fly firefly                               | Proje                                                                                  | ekteinstellungen                                                                                               | firefly                                                      |                                                                                      |                                                                                                    |
| Sport fired                                                                                                    | oinwandabm                                | Proje                                                                                  | ekteinstellungen                                                                                               | 80)                                                          |                                                                                      |                                                                                                    |
| Sport free<br>reduced                                                                                                    | einwandabm                                | Proje<br>essungen:                                                                     | ekteinstellungen<br>1080p HD (1920x108                                                                         | nreñy<br>×<br>30) -                                          |                                                                                      |                                                                                                    |
| Sourt I Tree                                                                                                    | einwandabm                                | Proje<br>essungen:                                                                     | ekteinstellungen<br>1080p HD (1920x108                                                                         | scoty<br>30)                                                 |                                                                                      |                                                                                                    |
| Sourt free                                                                                                    | einwandabm                                | Proje<br>essungen:<br>Breite:                                                          | ekteinstellungen<br>1080p HD (1920x108                                                                         | 80) -                                                        |                                                                                      |                                                                                                    |
| Sout ned                                                                                                    | einwandabm                                | Proje<br>essungen:<br>Breite:                                                          | ekteinstellungen<br>1080p HD (1920x108                                                                         | nrefly<br>X<br>30) -<br>1920 -                               |                                                                                      |                                                                                                    |
| Sout ned                                                                                                    | einwandabm                                | Proje<br>essungen:<br>Breite:                                                          | ekteinstellungen<br>1080p HD (1920x108                                                                         | Rrefly<br>X<br>30) -<br>1920 -                               |                                                                                      |                                                                                                    |
| Sout ned                                                                                                    | einwandabm                                | Proje<br>essungen:<br>Breite:<br>Höhe:                                                 | ekteinstellungen<br>1080p HD (1920x108                                                                         | nrefly<br>X<br>30) -<br>1920 -<br>1080 -                     |                                                                                      |                                                                                                    |
| L                                                                                                    | einwandabm                                | Proje<br>essungen:<br>Breite:<br>Höhe:                                                 | ekteinstellungen<br>1080p HD (1920x108                                                                         | Rrefly<br>X<br>30) -<br>1920 +<br>1080 +                     |                                                                                      |                                                                                                    |
| L Contraction of the second second se    | einwandabm                                | Proje<br>essungen:<br>Breite:<br>Höhe:                                                 | ekteinstellungen<br>1080p HD (1920x108                                                                         | Rrefly ×                                                     |                                                                                      |                                                                                                    |
| Sout Red                                                                                                    | einwandabm                                | Proje<br>essungen:<br>Breite:<br>Höhe:<br>Farbe:                                       | ekteinstellungen<br>1080p HD (1920x108                                                                         | Rrefly<br>X<br>30) •<br>1920 •<br>1080 •<br>•                |                                                                                      |                                                                                                    |
| Land Land                                                                                                    | einwandabm                                | Proje<br>essungen:<br>Breite:<br>Höhe:<br>Farbe:                                       | ekteinstellungen<br>1080p HD (1920x108                                                                         | Rrefly<br>30) -<br>1920 -<br>1080 -<br>-<br>-<br>            |                                                                                      |                                                                                                    |
| L                                                                                                    | einwandabm                                | Proje<br>essungen:<br>Breite:<br>Höhe:<br>Farbe:                                       | ekteinstellungen<br>1080p HD (1920x108                                                                         | nrefy<br>30) ▼<br>1920 ↓<br>1080 ↓<br>30 for =               |                                                                                      |                                                                                                    |
| L                                                                                                    | einwandabm                                | Proje<br>essungen:<br>Breite:<br>Höhe:<br>Farbe:<br>framerate:                         | ekteinstellungen<br>1080p HD (1920x108                                                                         | nrefly<br>30)<br>1920 -<br>1080 -<br>30 fps -                |                                                                                      |                                                                                                    |
| Sout I free                                                                                                    | einwandabm                                | Proje<br>essungen:<br>Breite:<br>Höhe:<br>Farbe:<br>Farbe:                             | ekteinstellungen<br>1080p HD (1920x108                                                                         | nreny<br>30) ▼<br>1920 ↓<br>1080 ↓<br>30 fps ▼               |                                                                                      |                                                                                                    |
| L                                                                                                    | einwandabm                                | Proje<br>essungen:<br>Breite:<br>Höhe:<br>Farbe:<br>framerate:                         | ekteinstellungen<br>1080p HD (1920x108                                                                         | nrefy<br>30) ▼<br>1920 ↓<br>1080 ↓<br>30 fps ▼               |                                                                                      |                                                                                                    |
| L                                                                                                    | einwandabm<br>Leinwatabm                  | Proje<br>essungen:<br>Breite:<br>Höhe:<br>Farbe:<br>Farbe:<br>automatis                | ekteinstellungen<br>1080p HD (1920x108                                                                         | nrefly X 30) Ilg20 1080 30 fps                               |                                                                                      |                                                                                                    |
|                                                                                                    | einwandabm<br>Leinwatabm                  | Proje<br>essungen:<br>Breite:<br>Höhe:<br>Farbe:<br>Farbe:<br>tramerate:<br>automatise | ekteinstellungen<br>1080p HD (1920x108<br>ch normalisieren                                                     | nrefly<br>30)                                                |                                                                                      |                                                                                                    |
|                                                                                                    | einwandabm<br>Leinwandabm<br>✓ Lautstärke | Proje<br>essungen:<br>Breite:<br>Höhe:<br>Farbe:<br>framerate:<br>automatise           | ekteinstellungen<br>1080p HD (1920x108<br>ch normalisieren                                                     | nrefy<br>30) ▼<br>1920 ↓<br>1080 ↓<br>30 fps ▼               |                                                                                      |                                                                                                    |
|                                                                                                    | einwandabm<br>Leinwandabm                 | Proje<br>essungen:<br>Breite:<br>Höhe:<br>Farbe:<br>Farbe:<br>tramerate:<br>automatise | ekteinstellungen<br>1080p HD (1920x108<br>ch normalisieren                                                     | nrefly<br>30)<br>1920<br>1080<br>30 fps -                    |                                                                                      |                                                                                                    |
| Sect Red                                                                                                    | einwandabm<br>Leinwatabm<br>✓ Lautstärke  | Proje<br>essungen:<br>Breite:<br>Höhe:<br>Farbe:<br>Tramerate:<br>automatise           | ekteinstellungen<br>1080p HD (1920x108<br>ch normalisieren<br>Übernehmen                                       | nrefy<br>30) ▼<br>1920 ↓<br>1080 ↓<br>30 fps ▼               |                                                                                      |                                                                                                    |
| Rect Rec                                                                                                    | einwandabm<br>Leinwandabm<br>✓ Lautstärke | Proje<br>essungen:<br>Breite:<br>Höhe:<br>Farbe:<br>ramerate:<br>automatise            | ekteinstellungen<br>1080p HD (1920x108<br>ch normalisieren<br>Übernehmen                                       | nrefy<br>30) ▼<br>1920 ↓<br>1080 ↓<br>30 fps ▼<br>Abbrechen  |                                                                                      |                                                                                                    |
| Root I and                                                                                                    | einwandabm<br>Leinwandabm                 | Proje<br>essungen:<br>Breite:<br>Höhe:<br>Farbe:<br>framerate:<br>automatise           | ekteinstellungen<br>1080p HD (1920x108<br>ch normalisieren<br>Übernehmen                                       | nrefy<br>30) ▼<br>1920 ↓<br>1080 ↓<br>30 fps ▼<br>Abbrechen  |                                                                                      |                                                                                                    |
| Real International International<br>International International International International International International International International International International International International International International International International Internation | einwandabm<br>Leinwandabm                 | Proje<br>essungen:<br>Breite:<br>Höhe:<br>Farbe:<br>Farbe:<br>automatise               | ekteinstellungen<br>1080p HD (1920x108<br>ch normalisieren<br>Übernehmen                                       | nrefly<br>30) ▼<br>1920 ↓<br>1080 ↓<br>30 fps ▼<br>Abbrechen |                                                                                      |                                                                                                    |

Bestätigen Sie das Format mit Übernehmen.

#### Um ein Projekt in eine Video-Datei zu exportieren klicken Sie rechts oben auf *Weitergeben*.

| Datei Bearbeiten Ändern An | icht Weitergeben Hilfe  |                             |            | TechSmith C                        | amtasia - Getting-Star | ted-Project.tscproj* |                          |                  |                    | huebner       | Ørztu-clausthal.de • | - ø x         |
|----------------------------|-------------------------|-----------------------------|------------|------------------------------------|------------------------|----------------------|--------------------------|------------------|--------------------|---------------|----------------------|---------------|
| 🖲 Aufnahme                 |                         |                             |            |                                    | <b>₩</b> 🛱 49%         |                      |                          |                  |                    |               |                      | 🖞 Weltergeben |
| Medien                     | Clip-Auswahl            |                             |            |                                    |                        |                      |                          |                  |                    |               |                      |               |
| Bibliothek                 |                         |                             |            |                                    |                        |                      |                          |                  |                    |               |                      |               |
| Anmerkungen                | Inchy.mp3 Splash-       | intro.mp4                   |            |                                    |                        |                      |                          |                  |                    |               |                      |               |
| Doergangseffekte           |                         |                             |            |                                    |                        |                      |                          |                  |                    |               |                      |               |
| •                          |                         |                             |            |                                    |                        |                      | _                        |                  |                    |               |                      |               |
| -                          | ⊞ gsp-video.mp4         |                             |            |                                    |                        |                      |                          |                  |                    |               |                      |               |
| Cursoreffekte              |                         |                             |            |                                    |                        | Tock                 | Sonith Comtr             | acia"            |                    |               |                      |               |
| 🞍 Gesprochener Kommentar   |                         |                             |            |                                    |                        | IECI<br>E            | inführungsprojekt öffnen | 190              |                    |               |                      |               |
| Aucliceffekte              |                         |                             |            |                                    |                        |                      |                          |                  |                    |               |                      |               |
| 🔨 Visuelle Effekte         |                         |                             |            |                                    |                        |                      |                          |                  |                    |               |                      |               |
| 🗣 Interaktivität           |                         |                             |            |                                    |                        |                      |                          |                  |                    |               |                      |               |
| CC Untertitel              |                         |                             |            |                                    |                        |                      |                          |                  |                    |               |                      |               |
|                            |                         | <b>II</b> E                 | L          |                                    |                        |                      |                          |                  |                    |               | _                    |               |
|                            |                         |                             |            | <ul> <li></li> <li>&gt;</li> </ul> | •                      |                      | 0040                     | 02 / 03:17 30fps |                    |               |                      |               |
| ちぐる目前中                     | ۹ – 🔶 +                 |                             |            |                                    |                        |                      |                          |                  |                    |               |                      |               |
| + 0.0000.00                | n<br>0.00.15,00 0.00.20 | 2,00 0.00.45,00             | 0.01.00,00 | 0-0115,00                          | 0.01.30,00             | 0.0145,00            | 0.02.00,00 0             | 0.02.15,00       | 0.02-30;00         | 0:02:45,00    | 0.03:00;00           | 0.0215,00     |
|                            |                         |                             |            |                                    |                        |                      |                          |                  |                    |               |                      |               |
|                            |                         |                             |            |                                    |                        |                      |                          |                  |                    |               |                      |               |
| Spur 3                     |                         |                             |            |                                    |                        |                      |                          |                  | Atta da 🔫          |               |                      |               |
| Spur 2                     | gsp-video               | and and states a label to a | -          |                                    |                        |                      | بلا غند فليند متعتله     |                  | in the sales three | adata sidente |                      | und bit       |
| Spur 1 firefly             | firefly                 |                             |            |                                    | firefly                |                      |                          |                  |                    |               |                      |               |
| Construction of the        |                         |                             |            |                                    |                        |                      |                          |                  |                    |               |                      |               |

Wenn Sie Ihr Video auf dem Videoserver der TU Clausthal bereitstellen möchten, erstellen Sie ein neues Export-Profil mit den nachfolgenden Einstellungen.

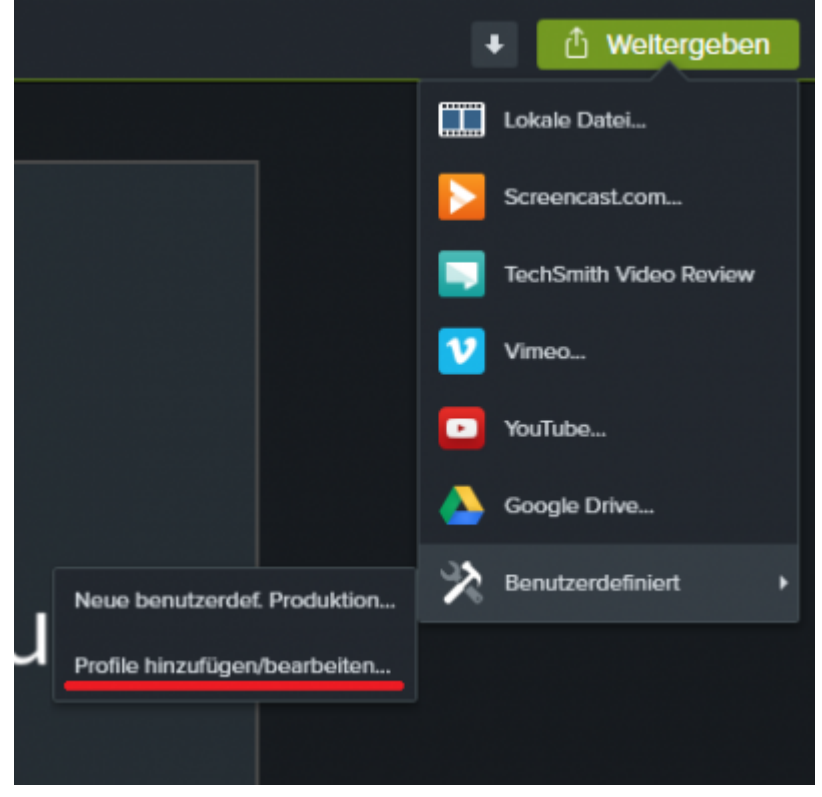

Klicken Sie auf Neu um ein neues Profil anzulegen.

| Produktionsprofile                                                                                                    | verwalten                                                                                                    | ×         |
|----------------------------------------------------------------------------------------------------|----------------------------------------------------------------------------------------------------|-----------|
| Produktionsprofile:                                                                                                    |                                                                                                    |           |
| Nur MP4 (bis 480p)                                                                                                    |                                                                                                    | ~         |
| Beschreibung                                                                                                    | Neu Bearbeiten                                                                                                    | Entfernen |
| Einzelnes MP-4-Vid<br>- Bei Bearbeitungs<br>wird das Video be                                                                                                    | eo ohne Player produzieren.<br>abmessungen über 854 x 480<br>i der Produktion automatisch                                 | *         |
| Profilinformationen                                                                                                    | ei:                                                                                                    | •         |
| Framerate:<br>Keyframerate:<br>Pause beim Start:<br>Bitratenmodus:<br>H264-Profil:<br>H264-Ebene:<br>Videoqualität:<br>Audio-Bitrate:<br>Audioformat:<br>Wasserzeichen:<br>HTML: | 30<br>5<br>Deaktiviert<br>Qualitätsmodus<br>Grundlinie<br>Auto<br>60 %<br>128 KBit/s<br>AAC<br>Deaktiviert<br>Deaktiviert | •         |
|                                                                                                    | Schließen                                                                                                    |           |

Wählen Sie eine passende Bezeichnung für das Profil und stellen Sie sicher, das mp4 als Format ausgewählt ist.

| sistent für Produk                                                                                               | tionsprofile                                                                                                    | 2 |
|----------------------------------------------------------------------------------------------------|----------------------------------------------------------------------------------------------------|---|
| Benutzerdefinier<br>Name, Beschre<br>Felder festlege                                                             | r <b>tes Produktionsprofil erstellen</b><br>sibung und Ausgabeformat des Produktionsprofils über unten aufgeführte<br>m                                                  | C |
| Profilname:                                                                                                    | TUC Videoserver                                                                                                    |   |
| Beschreibung:                                                                                                    | Optimale Einstellungen für TUC Videoserver                                                                                                    |   |
| Dateiformat                                                                                                    |                                                                                                    |   |
| MP4 - Smart P                                                                                                    | layer (HTML5)                                                                                                    |   |
| O WMV - Window                                                                                                   | vs Media-Video                                                                                                    |   |
| O AVI - Audio Vi                                                                                                 | deo Interleave-Videodatei                                                                                                    |   |
| O GIF - Animatio                                                                                                 | insdatei                                                                                                    |   |
| O M4A - Nur Aus                                                                                                  | do                                                                                                    |   |
|                                                                                                    |                                                                                                    |   |
| Possiburo de la compositación de la compositación de la compositación de la compositación de la compositación de |                                                                                                    |   |
| Das Format MP4 v<br>kompatibel mit zah<br>wie Windows, Mac<br>geringem Dateium                                   | vird für die Onlinewiedergabe empfohlen. Es ist<br>Irreichen Browsern für unterschiedliche Betriebssysteme<br>c-OS und Linux. MP4 bietet hohe Videoqualität bei<br>fang. |   |
|                                                                                                    | Symbol wählen                                                                                                    |   |
|                                                                                                    |                                                                                                    |   |
|                                                                                                    |                                                                                                    |   |

Klicken Sie anschließend auf Weiter

Beim Tab Controller entfernen Sie den Haken bei Mit Controller produzieren.

| Assistent für               | Produkti                                    | onsprofile                                           |                           |                         | ×         |  |  |  |  |
|-----------------------------|---------------------------------------------|------------------------------------------------------|---------------------------|-------------------------|-----------|--|--|--|--|
| Optionen<br>Legen<br>Produk | <b>für Sma</b><br>Sie fest, o<br>tion einbe | rt Player<br>ob mit einem HTML5-Con<br>zogen werden. | troller produziert wird u | nd welche Merkmale in d | de 🕻      |  |  |  |  |
| Controller                  | Größe                                       | Videoeinstellungen                                   | Audioeinstellungen        | Optionen                |           |  |  |  |  |
| 🗌 Mit Co                    | ntroller p                                  | produzieren                                          |                           |                         |           |  |  |  |  |
| ✓ St                        | Steuerelemente autom. ausblenden            |                                                      |                           |                         |           |  |  |  |  |
| Nach                        | Video:                                      | Stopp mit Schaltfläch                                | he "Erneute Wiederga      | be" 🗠                   |           |  |  |  |  |
|                             |                                             |                                                      |                           |                         |           |  |  |  |  |
| ✓ Paul                      | ise zu Be                                   | ginn                                                 |                           |                         |           |  |  |  |  |
| Start                       | -Thumbr                                     | ail: Automatisch ~                                   |                           |                         |           |  |  |  |  |
|                             |                                             |                                                      |                           |                         |           |  |  |  |  |
|                             |                                             |                                                      |                           |                         |           |  |  |  |  |
|                             |                                             |                                                      |                           |                         |           |  |  |  |  |
|                             |                                             |                                                      |                           |                         |           |  |  |  |  |
|                             |                                             |                                                      |                           |                         |           |  |  |  |  |
|                             |                                             |                                                      |                           |                         |           |  |  |  |  |
|                             |                                             |                                                      |                           |                         |           |  |  |  |  |
|                             |                                             |                                                      |                           |                         |           |  |  |  |  |
|                             |                                             |                                                      |                           |                         |           |  |  |  |  |
|                             |                                             |                                                      |                           |                         |           |  |  |  |  |
|                             |                                             |                                                      |                           |                         |           |  |  |  |  |
|                             |                                             |                                                      | < Zurü                    | dk Weiter >             | Abbrechen |  |  |  |  |

Beim Tab *Größe* wählen Sie 1920×1080 für 16:9 oder 1024×768 für 4:3 und aktivieren *Seitenverhältnis beibehalten*.

| Controller | Größe    | Videoeinstellungen | Audio | oeinstellungen Optionen           |
|------------|----------|--------------------|-------|-----------------------------------|
| Einbettun  | gsgröße  |                    |       | Videogröße:                       |
| Breite:    | 640      | Seitenverhält      | tnis  | Breite: 1920 Seitenverhältnis     |
| Höhe:      | 480      | beibehalten        |       | Höhe: 1080 beibehalten            |
| ✓ Einb     | ettungsa | bm. automatisch    |       | Bearbeitungsabmessungen verwender |
| bere       | chnen    |                    |       |                                   |

Beim Tab Videoeinstellungen verwenden Sie folgende Einstellungen:

Framerate 30; Enkodierungs Modus *Bitrate* (1500); H.264-Profil: *Hoch*; H.264 Ebene: *Auto*; Color Mode: *NTSC* 

| 1500<br>iher<br>slität | Höher   | Enkoalerungs-M        | 4        | 30                     | ramerate:          |
|------------------------|---------|-----------------------|----------|------------------------|--------------------|
| iher<br>alität         | Höher   |                       |          |                        |                    |
| iher<br>slität         | Höher   |                       |          | e: 5 Sek.              | Keyframe al        |
|                        | Qualită | Kleiner<br>Dateigröße | 9        | H.264-Profil: Hoch     |                    |
|                        |         |                       | ~        |                        |                    |
|                        | ~       | Fachara da M          | rend auf | Dateien basie<br>Ingen | Mehrere<br>Markier |
| *                      | C       | Farbmodus: N          |          |                        |                    |
|                        |         |                       |          |                        |                    |
|                        |         |                       |          |                        |                    |
|                        |         |                       |          |                        |                    |
|                        |         |                       |          |                        |                    |
|                        |         |                       |          |                        |                    |

Bestätigen Sie Ihre Einstellung unten rechts mit *Weiter* und anschließend mit *Fertigstellen*. Ihr erstelltes Profil zum exportieren Ihres Projektes ist jetzt unter *Benutzerdefiniert* zu finden.

Um für uns die Weiterverarbeitung zu erleichtern, würden wir Sie bitten, die Namenskonvention Jahr\_Projektname\_Name zu verwenden.

Speichern Sie Ihre mp4 Datei vorerst lokal auf Ihrem Computer ab.

| Produktions-Assistent  Wo soll(en) die Videodatei(en) gespeichert werden? Wählen Sie einen Produktionsnamen und einen Ordner für das zu produzierende Video. |
|----------------------------------------------------------------------------------------------------|
| Dateiname und Ordner                                                                                                    |
| 2020_Beispielprojekt_Professor_IhrName.mp4                                                                                                    |
| Ordner                                                                                                    |
| C:\Camtasia\                                                                                                    |
| Produzierte Dateien in Unterordner organisieren                                                                                                    |
| Optionen für Postproduktion                                                                                                    |
| Produktionsergebnisse anzeigen                                                                                                    |
| Video nach Produktion wiedergeben                                                                                                    |
|                                                                                                    |
| < Zurück Fertig stellen Abbrechen                                                                                                    |

### Bereitstellung der Videos

Wenn Sie Ihr Video längerfristig in die Lehre einbinden oder öffentlich anbieten möchten, können Sie es auf den Videoserver der TU Clausthal hochladen. Dort besteht die Möglichkeit, den Zugriff auf öffentlich, TU-intern oder nur für die in Stud. IP zu einer Lehrveranstaltung angemeldeten Studierenden festzulegen. In Stud.IP können Sie detailliert regeln, wann die Videos zugänglich sein sollen.

Weitere Informationen zum Upload von Videos auf den Videoserver finden Sie hier.

Für die temporäre Bereitstellung von Videos z.B. in Übungsgruppen empfehlen wir die Academic Cloud.

[mitarbeitende]

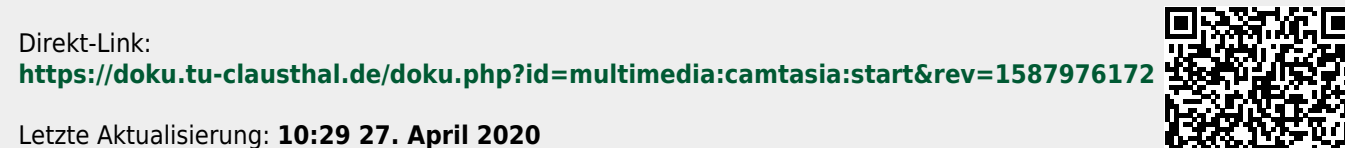

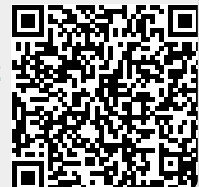